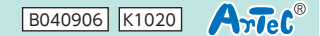

## 051314 008657

#### ローカル直接接続

カメラをネットワーク経由ではなく、直接スマートフォンとWi-Fi接続することができます。

①カメラを起動し、「Please configure camere by app hotspot or scanning code」という音声が流れることを確認してください。 もし音声が流れない場合は、リセットボタンを5秒以上長押ししてリセットし、音声が流れるまでしばらく待ってください。(約30秒)

all au 🗢

②アプリを開いて、ログイン前の画面で左下の 「ローカル直接接続」をタップしてください。

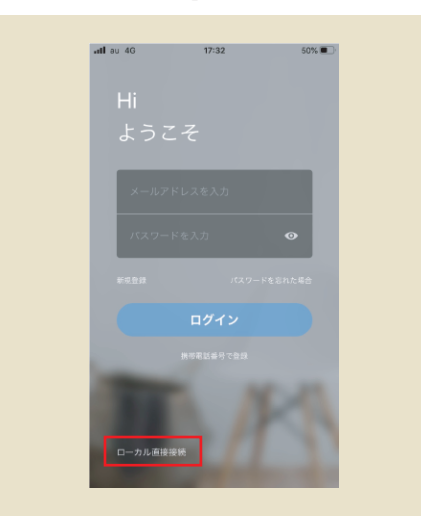

⑤以下の画面が表示されたら、「OK」→「設定 へ」をタップしてください。

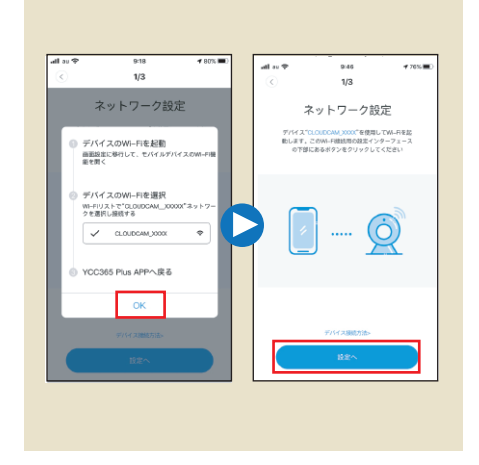

⑦以下の画面で「次へ」をタップしてください。カ メラを検索中の画面が表示されます。次の画 面に移行しない場合は、端末とカメラを近づ けてください。

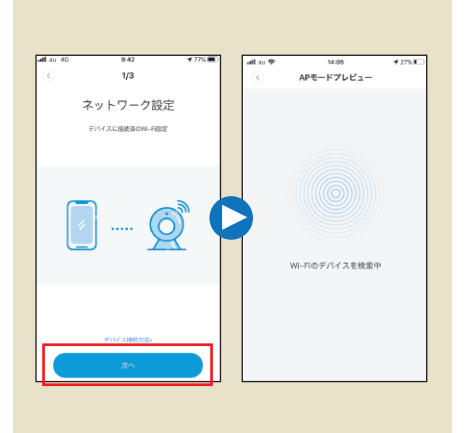

③以下の画面が表示されたら、右上の+ボタン をタップしてください。

13:58

YCC365 Plus

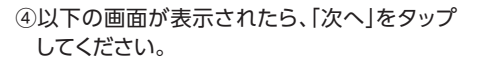

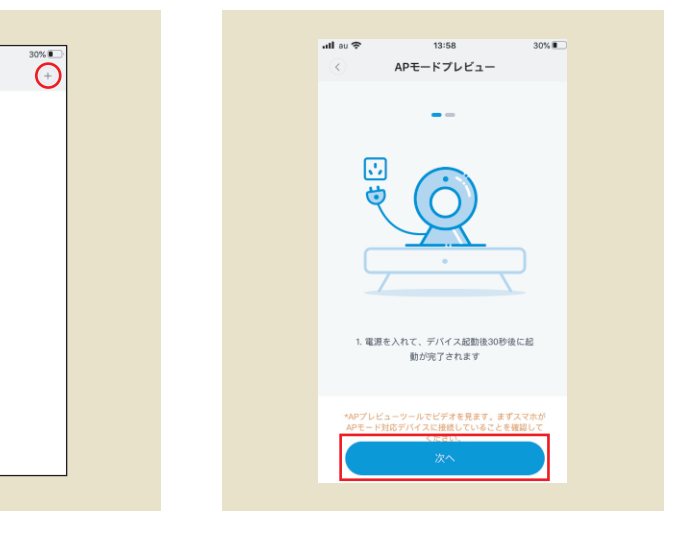

⑥端末の設定画面に移ります。端末のWi-Fi設定は、接続したいカメラのアドレスと同じものを選択してください。

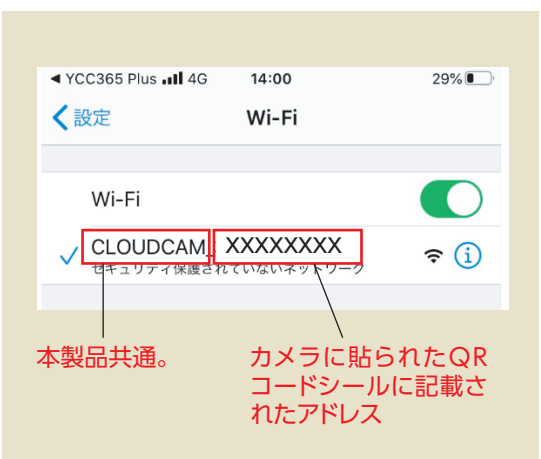

※Wi-Fi接続が完了したら、 アプリ画面に戻ってください。

⑧デバイスのアカウントとパスワード入力画面 が表示されます。以下の初期アカウントを入 力して「次へ」をタップしてください。

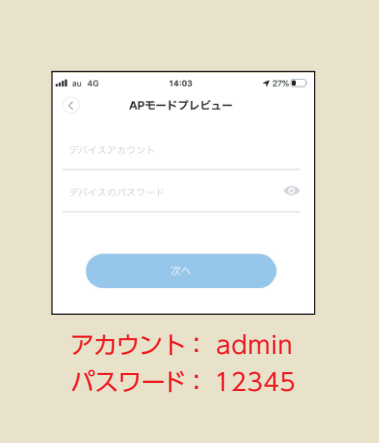

⑨以下の画面が表示されれば接続完了です。

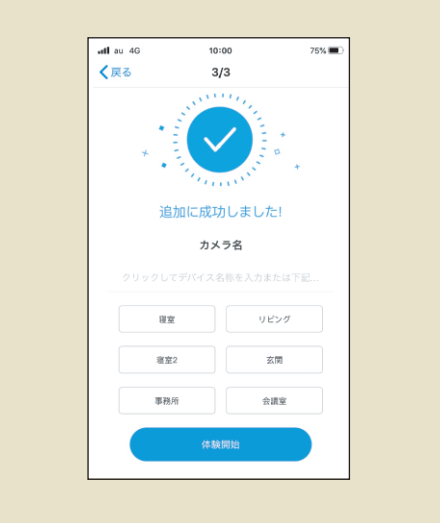

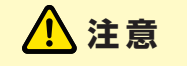

アプリの設定が正常に完了しなかったり、アプリの動作が正常でない場合は、アプリへの位置情報・写真・マイク・ カメラ等のアクセス許可がされているか確認してください。

# (051314)(008657)

### SDカードに録画する方法

①アプリ画面上の設定ボタンをタップし、 設定画面を開いてください。

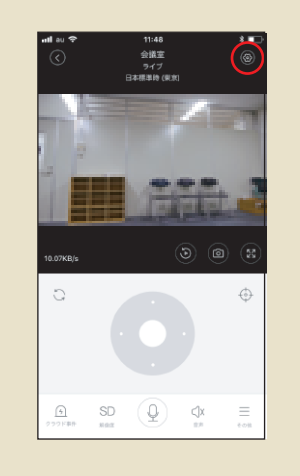

#### ④「録画モード」を指定してください。

all au 🗟 50% 🔳 all au 🗢 50% 🔳 10:0 保存 保存 クラウド管理 保存データ削除 SDカード管理 SDカード SDカード 0 SDカード容量 使用消0.00%, 33 SDカード容量 しない 録画モード 营税经历 : 警察经济 SDカードフォーマット 連続録画

②保存設定の録画再生を[SDカード]に 設定してください。

|          | BLAC. |         |
|----------|-------|---------|
| 2010 BOE |       |         |
| 動体検知     |       |         |
| 音声模知     |       |         |
| 採知測定の感度  |       | >       |
| 検出エリア    |       | >       |
| 通知設定     |       | >       |
| 保存設定     |       |         |
| 保存       |       | >       |
| 録画再生     |       | SDカード 🕽 |
| ネットワーク設定 |       |         |
|          |       |         |
|          |       |         |
|          |       |         |

③保存設定の「保存」画面を開き、「SDカードフォーマット」を 行ってください。

| < 設定     |            | ati ou 🗢         | 9:59 50% |
|----------|------------|------------------|----------|
| 通知設定     |            | ۲.               | 保存       |
| 動体線知     |            | クラウド管理           |          |
|          |            | クラウドサービス         | 期限切れ     |
| 音声模划     |            | 保存データ削除          |          |
| 採知測定の感度  | >          | SDカード管理          |          |
| 検出エリア    | >          | SDカード            | 使用可      |
| 通知設定     | > <b>(</b> | SDカード容量          |          |
| 保存設定     |            | 使用满0.00%, 残り 100 | N        |
| 保存       | >          | 録画モード            | 警察球面     |
| 録画再生     | SDカード >    | SDカードフォーマ        | 79 F     |
| ネットワーク設定 |            |                  |          |
|          |            |                  |          |
|          |            |                  |          |
|          |            |                  |          |

| しない  | 録画保存されません。                                           |
|------|------------------------------------------------------|
| 警報録画 | 動体検知・音声検知されたときのみ録画します。<br>※動体検知および音声検知をONにする必要があります。 |
| 連続録画 | 警報の有無にかかわらず連続で録画します。                                 |

自動録画で丸1日録画し続けた場合、解像度SDで約1.2GB、 解像度HDで約5.4GBの容量が必要です。(あくまで参考値です)

⑤下図のボタンをタップすると、、下に録画タイムラインが表示 されます。スライドさせて任意の時間の録画記録を確認する ことができます。

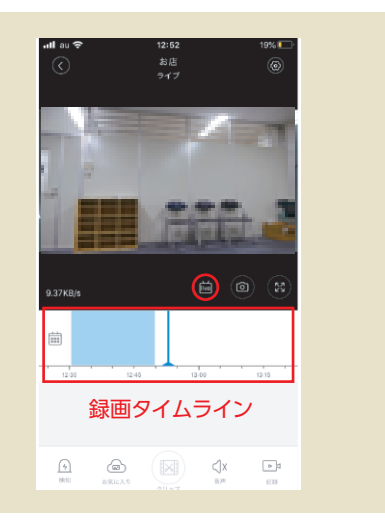

※録画された画像は約10分毎にSDカードに蓄積されます。過去10分未 満の記録はSDカードに保存されない可能性があります。 ※録画容量を超えると古いデータから上書きされていきます。 ※SDカード利用に伴うデータの損失や動作障害などの損害については弊 社は一切の責任を負いかねます。予めご了承ください。

推奨microSD: Class10 32GB

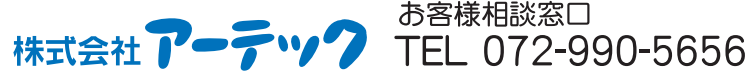

お客様相談窓口